## Adapter samochodowy TV MAX Ottocast CA361-C4

# Instrukcja obsługi

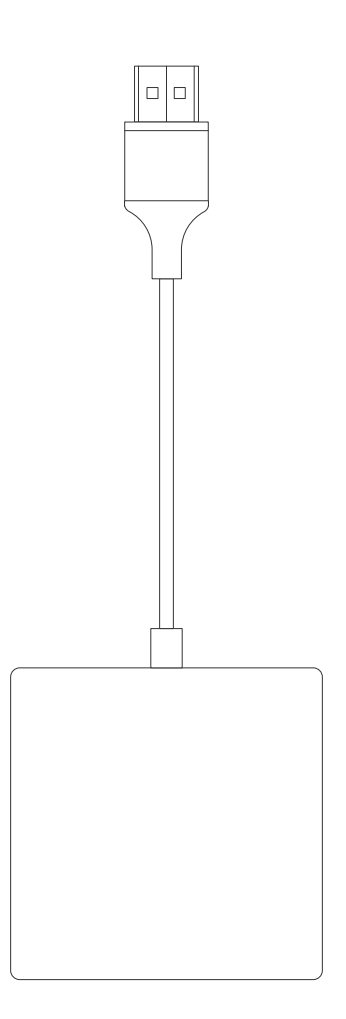

## PROSZĘ PRZECZYTAĆ

Przed użyciem tego produktu proszę uważnie przeczytać wszystkie instrukcje i ostrzeżenia. Niewłaściwe użytkowanie może spowodować uszkodzenie produktu lub zagrożenie bezpieczeństwa osobistego.

- Proszę nie przechowywać tego produktu w środowisku o wysokiej temperaturze, silnym oświetleniu lub silnym polu magnetycznym i unikać umieszczania go w innych trudnych warunkach.

- Niewłaściwe użytkowanie produktu może spowodować jego uszkodzenie lub stanowić zagrożenie dla bezpieczeństwa osób i mienia.

- Nieprofesjonalistom surowo zabrania się demontażu tego produktu.

- Proszę unikać używania urządzeń lub obciążeń, które przekraczają prąd wyjściowy tego produktu (obwód będzie chroniony i nie będzie miał wyjścia).

- Proszę unikać silnych uderzeń fizycznych, w tym uderzania, rzucania, nadeptywania, ściskania itp.

Ten adapter jest oparty na samochodowym systemie multimedialnym, który ma wbudowany przewodowy Apple CarPlay, proszę sprawdzić, czy twój samochód ma Apple CarPlay.

Uwaga: Informacje zawarte w niniejszej instrukcji mogą ulec zmianie bez powiadomienia.

## Przegląd produktu

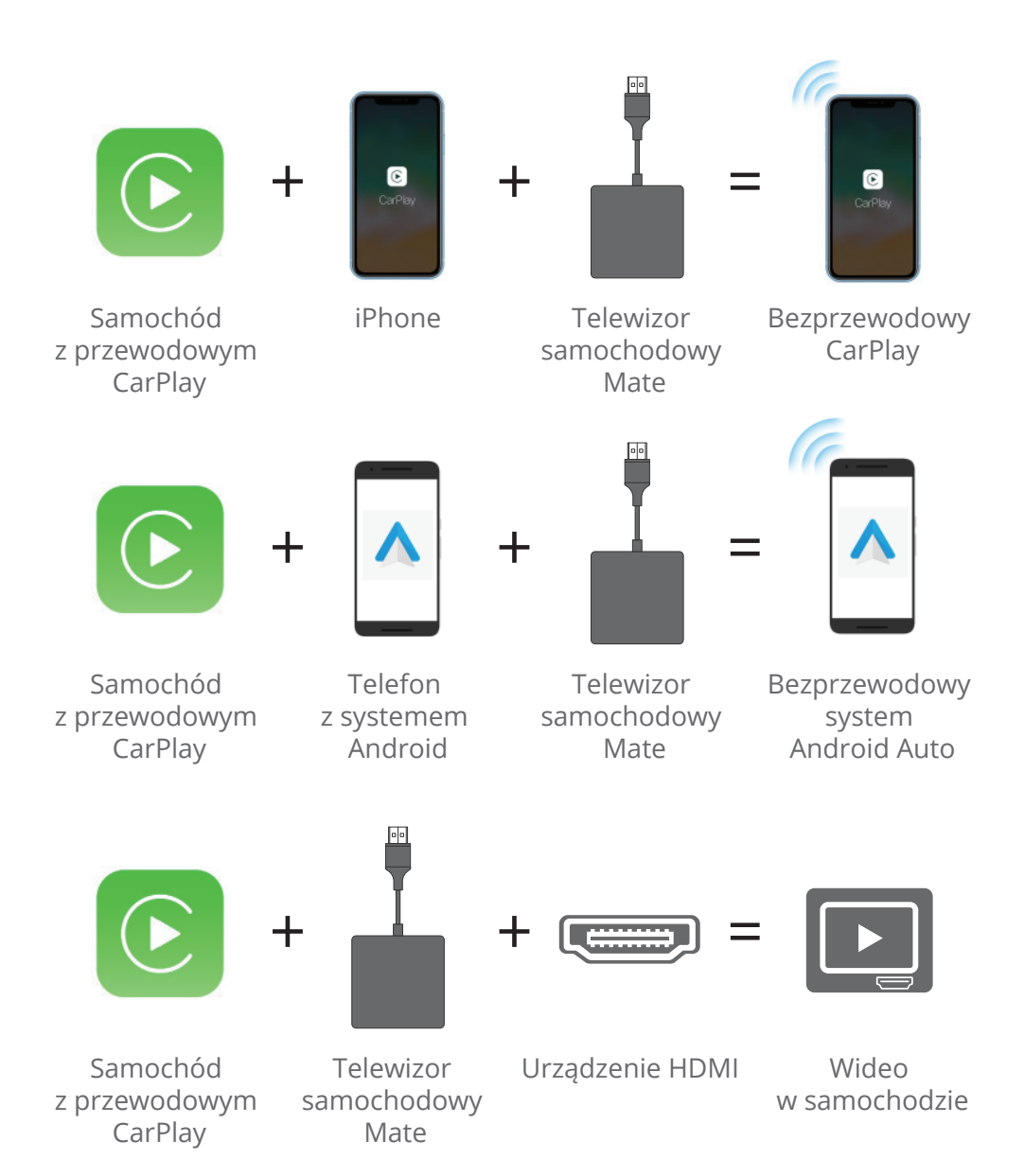

#### Spis treści

| Informacje o produkcie      | 3   |
|-----------------------------|-----|
| Zawartość opakowania        | . 3 |
| Podłączanie                 | , 4 |
| Specyfikacja                | . 5 |
| Szybkie ustawienia          | . 6 |
| Interfejsy                  | . 9 |
| Aktualizacja produktu       | 10  |
| Sposób zgłaszania problemów | 13  |

#### Informacje o produkcie

Ten produkt wykorzystuje kabel USB do łatwego podłączenia do portu USB oryginalnego samochodu, umożliwiając przekształcenie oryginalnego przewodowego CarPlay w bezprzewodową funkcję Carplay / Android Auto i wejście HDMI.

Obsługuje podłączanie zewnętrznych urządzeń HDMI, takich jak sticki telewizyjne, urządzenia do tworzenia kopii lustrzanych ekranu, X-boxy i inne urządzenia HD.

Uwaga: Podczas podłączania urządzenia HDMI, proszę używać metody sterowania dostarczonej z tym urządzeniem (np. pilot zdalnego sterowania).

#### Zawartość opakowania

Samochodowy adapter TV \* 1 Adapter wtyczki USB A do C \* 1 Instrukcja obsługi \* 1

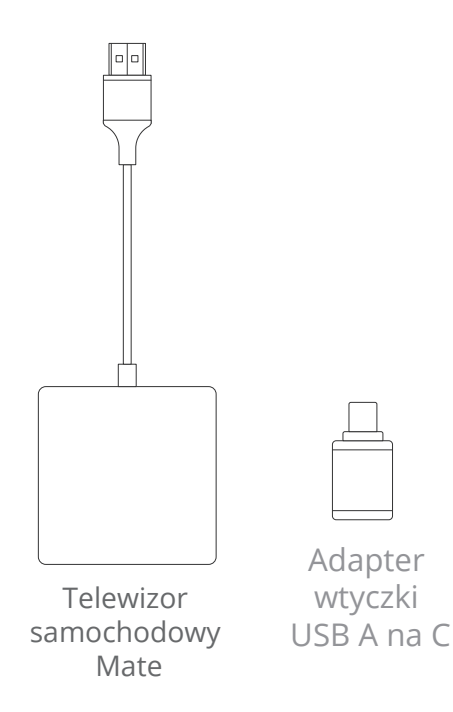

#### Podłączanie

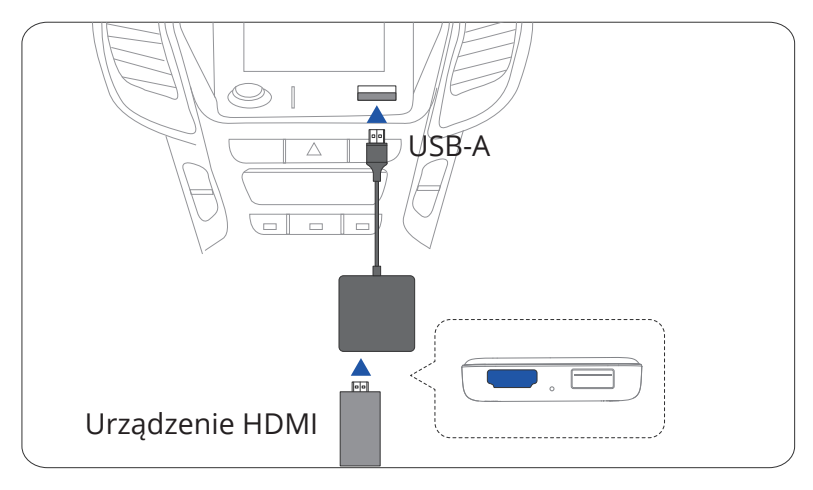

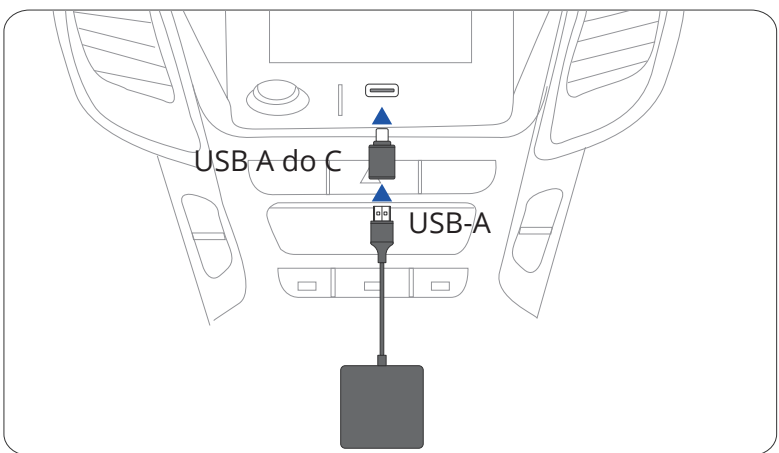

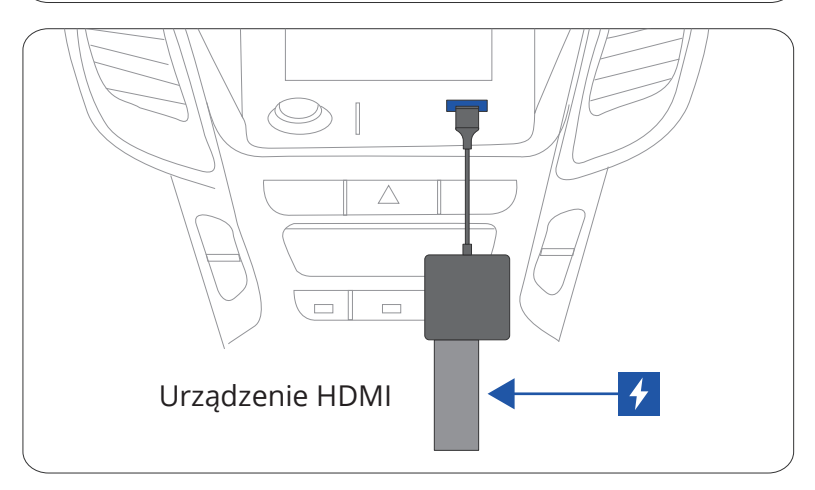

Wskazówki! W niektórych samochodach są dwa porty, ale tylko jeden port do transmisji danych. Proszę używać portu danych.

Proszę zeskanować kod QR, aby wyświetlić cyfrową instrukcję obsługi i zapoznać się z najnowszymi i najbardziej szczegółowymi informacjami o produkcie.

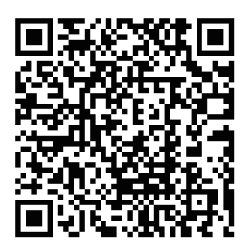

#### Specyfikacja

| Wejście HDMI      | Standard HDMI 1.4<br>Obsługa popularnych rozdzielczości na rynku<br>2K (2560*1440) 30Hz<br>1080P (1920*1080) 60/50Hz<br>720P (1280*720) 60/50Hz |  |  |
|-------------------|----------------------------------------------------------------------------------------------------|--|--|
| Wi-Fi             | 802.11 a/b/g/n/ac 2.4 GHz + 5 GHz                                                                                                    |  |  |
| Bluetooth         | BT5.0                                                                                                    |  |  |
| Złącza            | USB-A, HDMI                                                                                                    |  |  |
| Kompatybilność    | Samochody z OEM CarPlay                                                                                                    |  |  |
| Wejście zasilania | USB 5V                                                                                                    |  |  |
| Waga              | 45g                                                                                                    |  |  |
| Wymiary           | 58*58*14mm                                                                                                    |  |  |

#### Szybkie ustawienia

Bezprzewodowy tryb CarPlay

1. Jeśli chcesz korzystać z CarPlay, stuknij "CP/AA" na stronie głównej.

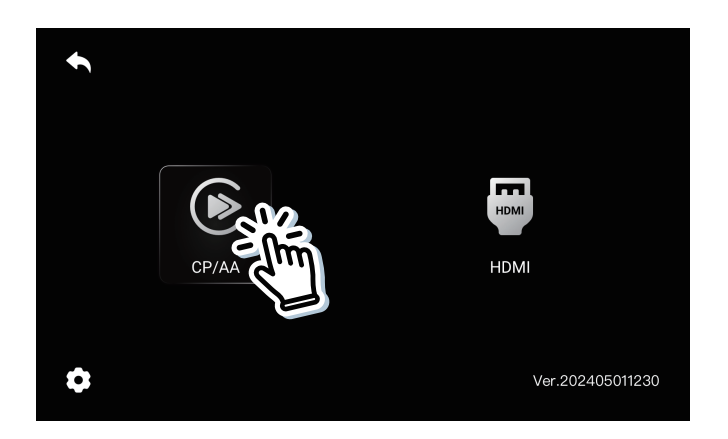

2. Następnie można zobaczyć nazwę Bluetooth urządzenia, proszę połączyć Bluetooth z telefonem.

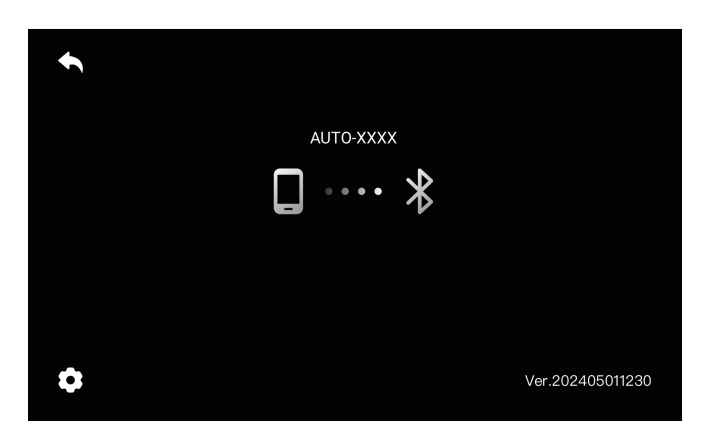

3. Proszę otworzyć Bluetooth w telefonie i sparować Bluetooth z naszym produktem, a następnie zaakceptować wszystkie wyskakujące okienka.

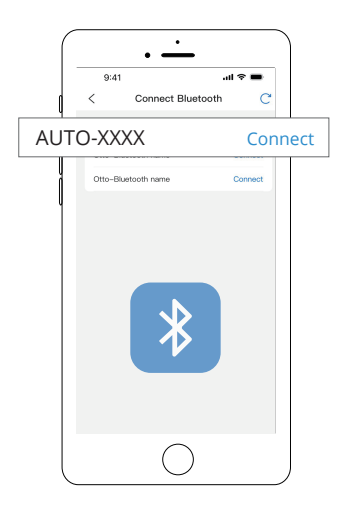

4. Teraz można korzystać z bezprzewodowego CarPlay / Android Auto.

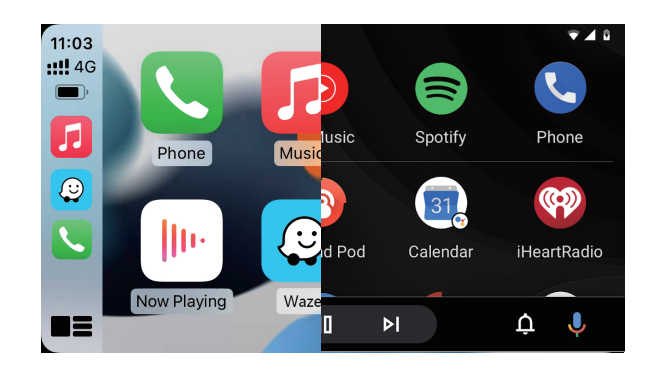

Tryb wejścia HDMI

1. Jeśli chcesz korzystać z urządzenia HDMI, stuknij "HDMI" na stronie głównej.

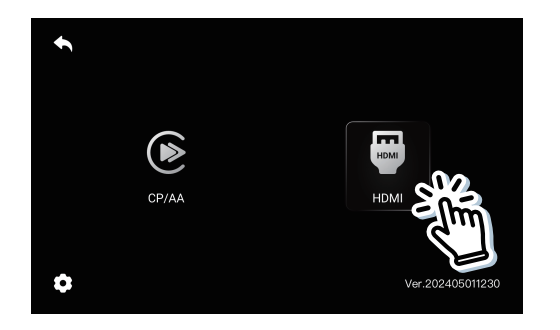

2. Proszę podłączyć zasilane urządzenie HDMI.

Stuknij, aby przełączyć na tryb rozciągnięcia obrazu, proporcjonalnego przycięcia lub oryginalnych proporcji obrazu.

Uwaga: Funkcja zoom nie będzie działać, gdy ekran jest w pełni dostosowany do ekranu samochodu.

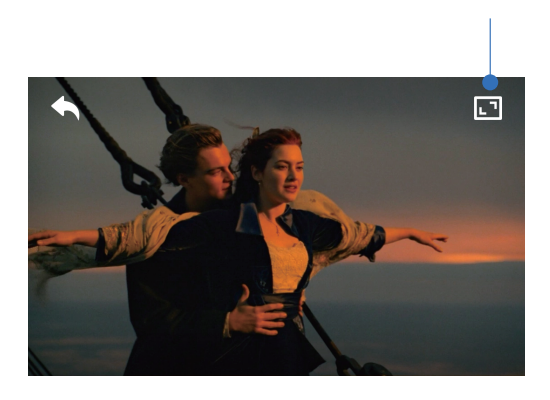

## Interfejsy

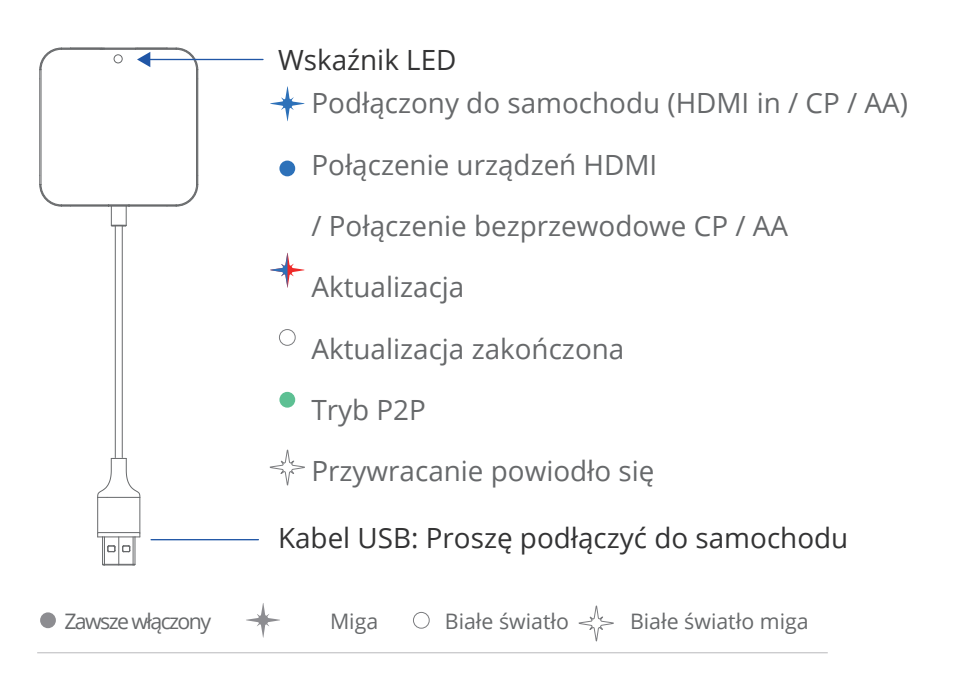

#### Port HDMI:

#### Podłączanie do zewnętrznych urządzeń HDMI

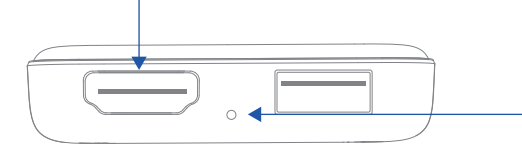

Otwór resetowania: Ten otwór służy do resetowania.

#### Aktualizacja produktu

Aktualizacja na iPhone

- Gdy zasilanie jest włączone, proszę połączyć się z siecią WiFi adaptera [AUTO-xxxx], a hasło to 88888888. Następnie proszę wpisać 192.168.1.101 w przeglądarce iPhone'a i nacisnąć "Aktualizuj".

| < Setting WLAN Edit   | Cancel Enter Passwors Join |  |
|-----------------------|----------------------------|--|
| WLAN                  | 8888888                    |  |
| NETWORKS              |                            |  |
| AUTO-XXXX             |                            |  |
|                       |                            |  |
| 3                     | 4                          |  |
| Browser III 🗢 🔲       | Browser 💵 🗢 🖿              |  |
| 192.168.1.101 UCancel | 192.168.1.101 UCancel      |  |
|                       |                            |  |
| (+++)                 | Update                     |  |
|                       |                            |  |

Aktualizacja na smartfonie z systemem Android

 Proszę połączyć się z siecią WiFi adaptera [Auto-xxxx] (można ją znaleźć na ekranie samochodu) w telefonie z systemem Android, a hasło to 888888888. Proszę dotknąć YES (TAK), jeśli pojawi się wyskakujące powiadomienie o dostępie do Internetu.

| < Setting WLAN | Edit         | Cancel Enter Passwors Join |
|----------------|--------------|----------------------------|
| WLAN           |              | 8888888                    |
| NETWORKS       |              |                            |
| AUTO-XXXX      | <del>ç</del> |                            |
|                |              |                            |

- Proszę wpisać 192.168.1.101 w przeglądarce smartfona, przejść na dół strony i dotknąć "Switch P2P" (Przełącz P2P).

| Browser 💵 🗢 🗖          | 4 Browser 💵 🗢 🗖        |
|------------------------|------------------------|
| 192.168.1.101 U Cancel | 192.168.1.101 U Cancel |
|                        | Switch P2P             |

- W telefonie proszę przejść do WiFi >> Ustawienia zaawansowane >> WiFi direct, proszę wybrać [Auto-xxxx] i upewnić się, że połączenie zostało nawiązane.

| WLAN          | 5            | < Advanced se                             | ttings                |
|---------------|--------------|-------------------------------------------|-----------------------|
| AN            |              | WLAN+                                     | On >                  |
| nced settings |              | Automatically switch<br>WLAN and mobileda | between<br>ta to stay |
|               |              | WiFi direct                               |                       |
|               |              |                                           |                       |
|               | 7            |                                           |                       |
| /iFi Direct   |              |                                           |                       |
| ce name       | Tim          |                                           |                       |
| e devices     |              |                                           |                       |
| -XXXX         | $\checkmark$ |                                           |                       |
|               |              |                                           |                       |

- Proszę ponownie wpisać 192.168.1.101 w przeglądarce smartfona, a następnie nacisnąć "Update" (Aktualizuj).

| Browser       | 8        |
|---------------|----------|
| 192.168.1.101 | L Cancel |
|               |          |
| Upda          | te       |
|               |          |

Proszę zauważyć:

1. Wskaźnik LED będzie szybko migać podczas aktualizacji. Proszę poczekać 30 sekund, aż wskaźnik zacznie świecić, a następnie odłączyć i ponownie podłączyć adapter do portu USB, aby zakończyć całą aktualizację.

2. Interfejs telefonu z systemem Android może się różnić, powyższy przebieg jest opisem przybliżonym.

#### Sposób zgłaszania problemów

Wszelkie problemy podczas korzystania z adaptera można zgłaszać bezpośrednio online i przesłać nam zrzut ekranu z informacją zwrotną. Naprawimy go tak szybko, jak to możliwe.

\* W przypadku użytkowników iPhone'a, proszę wpisać 192.168.1.101 w przeglądarce iPhone'a, aby przesłać szczegóły problemu po podłączeniu do sieci WiFi [AUTO xxxx] po włączeniu zasilania.

\* Dla użytkowników Androida, proszę postępować zgodnie z krokami [aktualizacja na smartfonie z Androidem] na poprzedniej stronie, a następnie wprowadź 192.168.1.101, aby przesłać problem.

#### UPROSZCZONA DEKLARACJA ZGODNOŚCI UE

SHENZHEN OTTOCAST SUPPLY CHAIN CO., LTD niniejszym oświadcza, że typ urządzenia radiowego [CA361-C4 Car TV MAX] jest zgodny z dyrektywą 2014/53/UE. Pełny tekst deklaracji zgodności UE jest dostępny pod następującym adresem internetowym: https://files.innpro.pl/ottocast

Adres producenta: Piętro 1, budynek 13, Software Town of Shenzhen Universiade, Chiny

Częstotliwość radiowa: 2.4G 2400-2483,5 MHz / 5G 4915-5825 MHz Maksymalna moc częstotliwości radiowej: ≤20 dBm

#### Ochrona środowiska

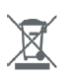

Zużyty sprzęt elektroniczny oznakowany zgodnie z dyrektywą Unii Europejskiej, nie może być umieszczany łącznie z innymi odpadami komunalnymi. Podlega on selektywnej zbiórce i recyklingowi w wyznaczonych punktach. Zapewniając jego prawidłowe usuwanie, zapobiegasz potencjalnym, negatywnym konsekwencjom dla środowiska naturalnego i zdrowia ludzkiego. System zbierania zużytego sprzętu zgodny jest z lokalnie obowiązującymi przepisami ochrony środowiska dotyczącymi usuwania odpadów. Szczegółowe informacje na ten temat można uzyskać w urzędzie miejskim, zakładzie oczyszczania lub sklepie, w którym produkt został zakupiony.

CE Produkt spełnia wymagania dyrektyw tzw. Nowego Podejścia Unii Europejskiej (UE), dotyczących zagadnień związanych z bezpieczeństwem użytkowania, ochroną zdrowia i ochroną środowiska, określających zagrożenia, które powinny zostać wykryte i wyeliminowane.

Niniejszy dokument jest tłumaczeniem oryginalnej instrukcji obsługi, stworzonej przez producenta.

Szczegółowe informacje o warunkach gwarancji dystrybutora / producenta dostępne na stronie internetowej https://serwis.innpro.pl/gwarancja

Produkt należy regularnie konserwować (czyścić) we własnym zakresie lub przez wyspecjalizowane punkty serwisowe na koszt i w zakresie użytkownika. W przypadku braku informacji o koniecznych akcjach konserwacyjnych cyklicznych lub serwisowych w instrukcji obsługi, należy regularnie, minimum raz na tydzień oceniać odmienność stanu fizycznego produktu od fizycznie nowego produktu. W przypadku wykrycia lub stwierdzenia jakiejkolwiek odmienności należy pilnie podjąć kroki konserwacyjne (czyszczenie) lub serwisowe. Brak poprawnej konserwacji (czyszczenia) i reakcji w chwili wykrycia stanu odmienności może doprowadzić do trwałego uszkodzenia produktu. Gwarant nie ponosi odpowiedzialności za uszkodzenia wynikające z zaniedbania.

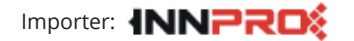

INNPRO Robert Błędowski sp. z o.o. ul. Rudzka 65c 44-200 Rybnik, Polska tel. +48 533 234 303 hurt@innpro.pl www.innpro.pl